# Audio Highjack for use with Broadcastify

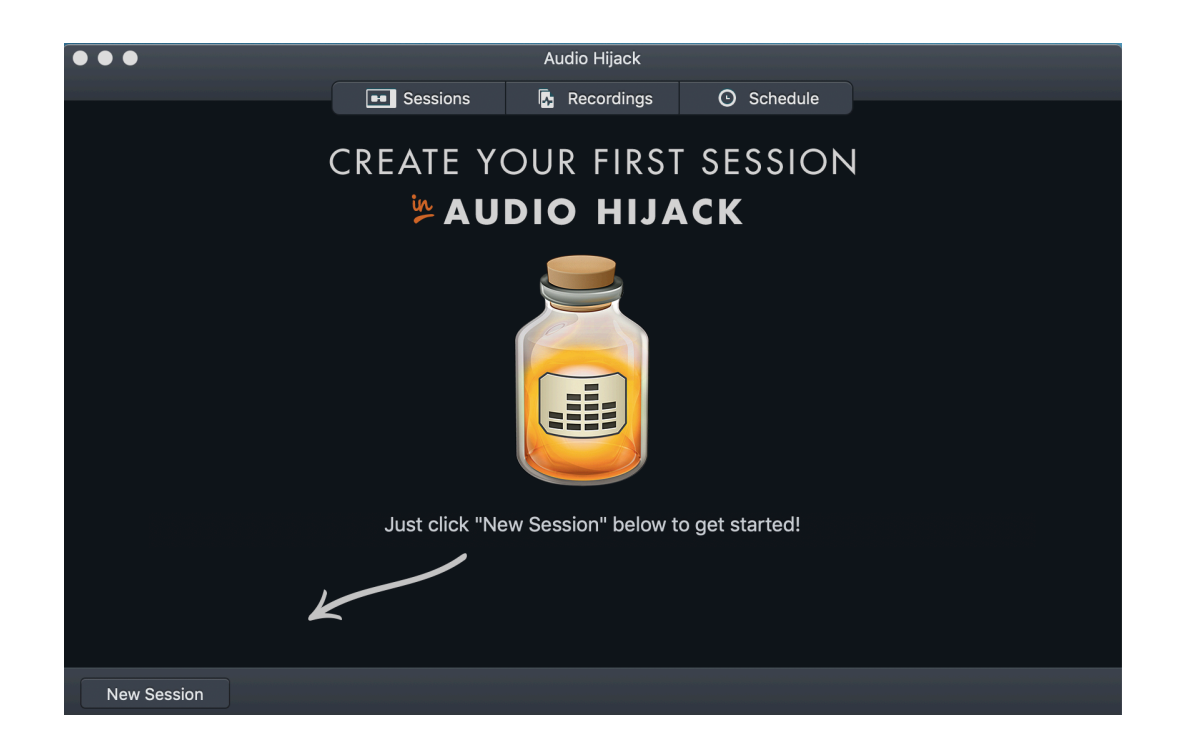

## Chose Internet Radio

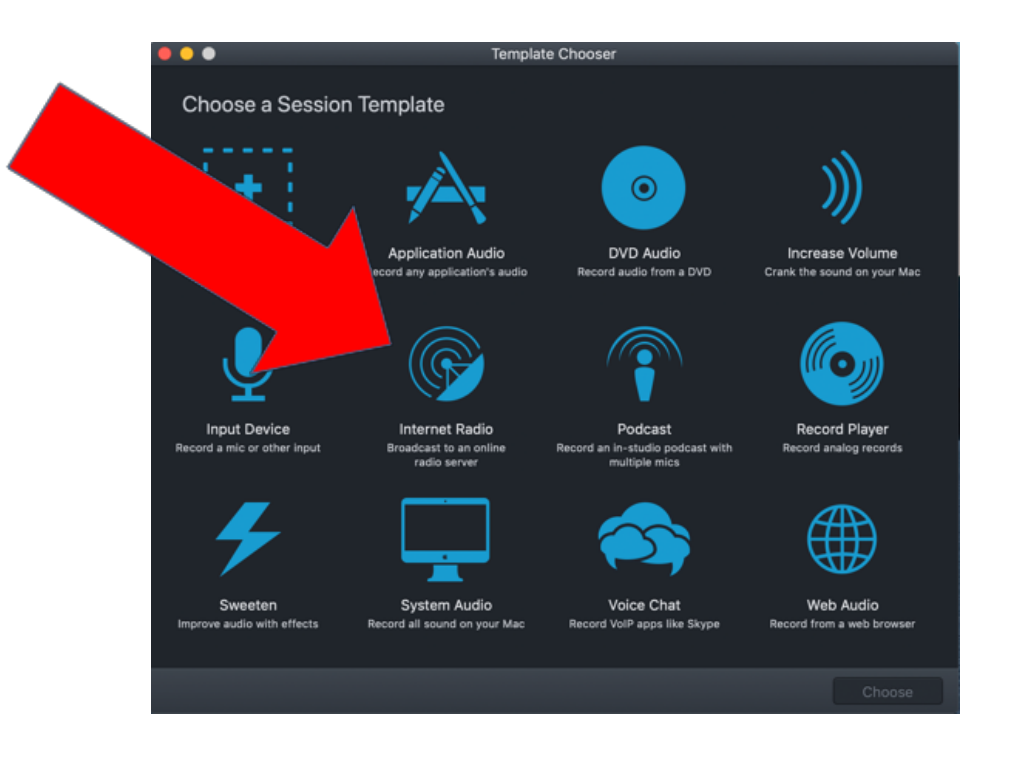

#### Delete these circled blocks

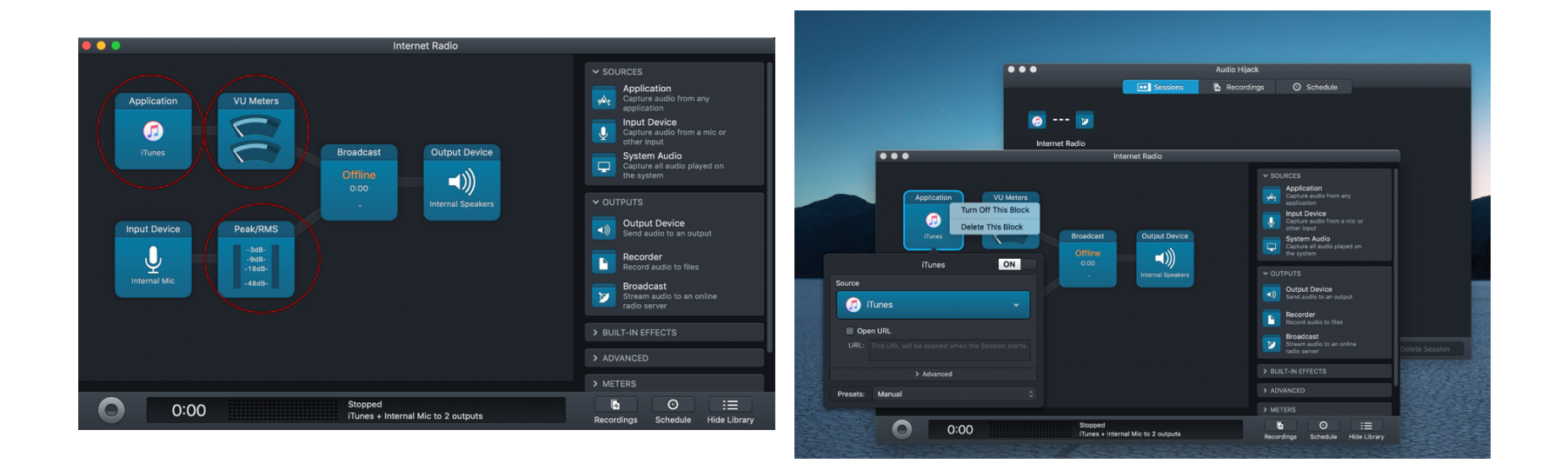

### Drag a volume block into place from the built in effects menu from the right tools column

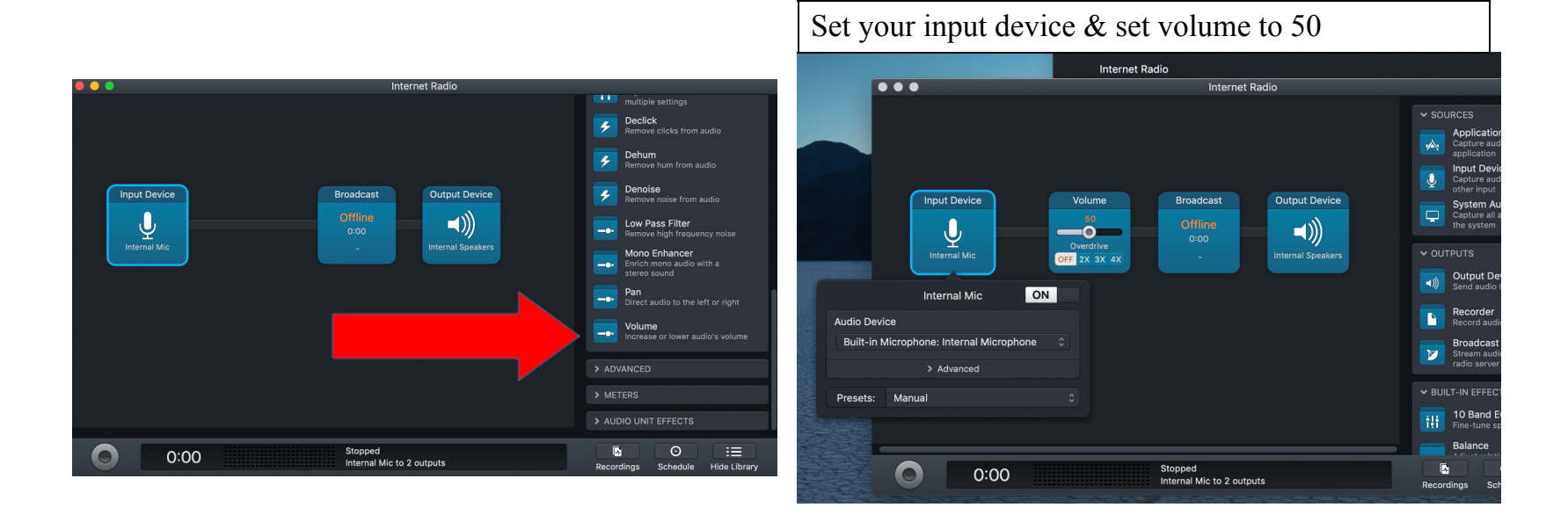

#### Double click the Broadcast block

Ignore the status and metadata tabs

Click the setup tab

Server type: Icecast 2

You can find your server address, port #, password and mount in the technical tab of your broadcastify account

Leave username blank

Copy the encoding format exactly as shown

|           | ecione 🖪           | Decordings        | C Schadula    |              |
|-----------|--------------------|-------------------|---------------|--------------|
|           |                    | Broadcast         |               | ON           |
|           | Status             | Metadata          | Se            | tup          |
| Se        | rver               |                   |               |              |
| ernet     | Server Type: Iceca | ast 2             |               |              |
|           | Server Addres      | ss:               |               |              |
|           | Ро                 |                   |               |              |
|           | Us                 | er:               |               |              |
|           | Passwoi            | rd:               |               |              |
|           | Mountpoi           | nt:               |               |              |
|           |                    |                   |               |              |
| En        | coding Format      |                   |               |              |
| G         | uality: Custom     |                   |               |              |
|           | ~                  | Advanced Encoding | Options       |              |
| F         | ormat: MP3         |                   |               |              |
|           | Bit Rate:          | 32 Kbps           |               |              |
|           | Bit Rate Mode:     | Constant Bitrate  |               |              |
|           | Sample Rate:       | 22050 Hz          |               |              |
|           | Channels:          | Mono              |               |              |
|           | Block Title:       |                   |               |              |
| P         | esets: Manual      |                   |               |              |
| 2 outputs |                    | Becord            | ings Schedule | Hide Library |

# Click the record circle in the bottom left

Success will look like this.

You can broadcast multiple feeds By just repeating the steps and adding Many blocks as you need within the Same session window.

Audio highjack controls the internal MacOS Sound settings also.

For my feeds, I use the built in line in and I purchased a small plug and play USB sound card for \$7 off amazon.

I leave the scanner volumes all the way up And set the block volumes to 50.

My feeds are very clean with no squelch.

| •••                                                                                                    | Audio Hijack<br>Sessions 💽 🖪 Recordings 🔿 Schedu                                          | le                                                                                                    |
|----------------------------------------------------------------------------------------------------|-------------------------------------------------------------------------------------------|----------------------------------------------------------------------------------------------------|
| Internet Radio                                                                                                    | Internet Redie                                                                            | All the second                                                                                                    |
| Input Device<br>Device<br>Downshive<br>Development<br>Development                                                                                                    | ddast<br>ddast<br>Output Device<br>Air<br>so<br>                                          | ehum<br>move hum from audio<br>enoise<br>move noise from audio<br>w Pass Filter<br>move high frequency noise<br>ono Enhancer<br>fich more search                                   |
|                                                                                                    |                                                                                           | n                                                                                                    |
| Input Device<br>Unum<br>Line in<br>Device<br>Source<br>Source<br>S | toest<br>Ar<br>30<br>Harnel Speaker<br>Harnel Speaker<br>Harnel Speaker<br>Harnel Speaker | erc audio to the left of right<br><b>lume</b><br>rease or lower audio's volume<br>SED<br>Sching<br>At one audio signal<br>er another<br>ut Switch<br>gie between two sources<br>er |
| 25:40 Broadcas<br>abbA US                                                                                                    | AB.OKH2<br>AB.SOUND + Line in to 3 outputs<br>Recordings                                  | Se audio delay<br>es audio delay<br>Schedule Hide Library                                                                                                    |